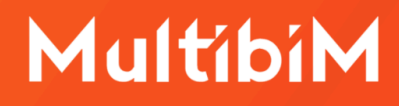

# Archicad 28 - lista skrótów

## Spis treści

| Spis treści                       | 1  |
|-----------------------------------|----|
| Nawigacja w 2D i 3D               | 2  |
| Tworzenie i zaznaczanie elementów | 4  |
| Narzędzia                         | 7  |
| Edycja elementów                  | 9  |
| Zapisywanie i otwieranie plików   | 12 |
| Zarządzanie zawartością projektu  | 13 |
| Kontakt                           | 15 |

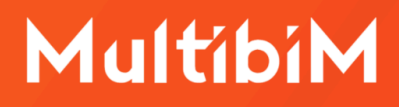

## Nawigacja w 2D i 3D

## Podstawowa nawigacja w przestrzeni roboczej 2D i 3D

| Funkcja                              | macOS                                | Windows                              |
|--------------------------------------|--------------------------------------|--------------------------------------|
| Przesuń ekran                        | Rolka (przytrzymaj)                  | Rolka (przytrzymaj)                  |
| Przybliż/oddal                       | Rolka (przewiń)                      | Rolka (przewiń)                      |
| Dopasuj do okna                      | 2x Rolka (kliknij)<br>lub Cmd + '    | 2x Rolka (kliknij)<br>lub Ctrl + '   |
| Dopasuj zaznaczenie                  | Shift + Cmd + '                      | Shift + Ctrl + '                     |
| Wielkość naturalna<br>widoku/arkusza | 0                                    | 0                                    |
| Orbitowanie w 3D                     | O lub Shift + Rolka<br>(przytrzymaj) | O lub Shift + Rolka<br>(przytrzymaj) |
| Tryb eksploracji w 3D                | E                                    | Е                                    |
| Przemieszczanie się                  | W, A, S, D                           | W, A, S, D                           |
| Obniżenie kamery                     | С                                    | С                                    |
| Podwyższenie kamery                  | Spacja                               | Spacja                               |
| Przyspieszenie                       | Shift                                | Shift                                |

#### Przechodzenie między oknami 2D i 3D

| Funkcja                               | macOS      | Windows    |
|---------------------------------------|------------|------------|
| Przejdź do rzutu                      | F2         | F2         |
| Zaznacz wybrane<br>elementy na rzucie | Shift + F2 | Shift + F2 |
| Wyświetl wszystko w 3D                | F3         | F3         |

| Wyświetl zaznaczenie lub<br>obszar zaznaczenia w 3D | F4         | F4         |
|-----------------------------------------------------|------------|------------|
| Zaznacz wybrane<br>elementy w 3D                    | Shift + F4 | Shift + F5 |
| Ukryj zaznaczenie w 3D                              | F5         | F5         |
| Ostatni przekrój                                    | F6         | F6         |
| Ostatni arkusz                                      | F7         | F7         |

## Przechodzenie między kondygnacjami

| Funkcja                         | macOS            | Windows           |
|---------------------------------|------------------|-------------------|
| ldź do kondygnacji o<br>numerze | 4                | 4                 |
| Przejdź kondygnację w dół       | 5 / Cmd + W dół  | 5 / Ctrl + W dół  |
| Przejdź kondygnację w górę      | 6 / Cmd + W górę | 6 / Ctrl + W górę |
| Ustawienia kondygnacji          | 7                | 7                 |

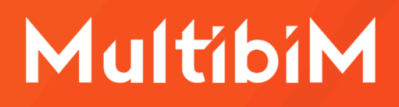

## Tworzenie i zaznaczanie elementów

## Wprowadzanie przy użyciu narzędzi

| Funkcja                                                                                                    | macOS                                                                               | Windows                                                                             |
|----------------------------------------------------------------------------------------------------|-------------------------------------------------------------------------------------|-------------------------------------------------------------------------------------|
| Dezaktywowanie wybranego<br>narzędzia - sekwencyjne                                                                | ESC 1x - odznacz<br>zaznaczone elementy                                             | ESC 1x - odznacz<br>zaznaczone elementy                                             |
|                                                                                                    | ESC 2x - usuń obszar<br>zaznaczenia (jeśli jest<br>narysowany)                      | ESC 2x - usuń obszar<br>zaznaczenia (jeśli jest<br>narysowany)                      |
|                                                                                                    | ESC 3x - przejdź do<br>narzędzia strzałka (jeśli<br>jest wybrane inne<br>narzędzie) | ESC 3x - przejdź do<br>narzędzia strzałka (jeśli<br>jest wybrane inne<br>narzędzie) |
| Magiczna różdżka -<br>automatyczne obrysuj<br>wielobok aktywnym<br>narzędziem (np. ścianą,<br>stropem, linią etc.) | Spacja (przytrzymaj) +<br>Kliknij                                                   | Spacja (przytrzymaj) +<br>Kliknij                                                   |
| Cofnij o jeden segment w<br>trakcie wprowadzania<br>wielobokiem                                                    | Backspace                                                                           | Backspace                                                                           |
| Zablokuj kierunek przy<br>wprowadzaniu (między<br>innymi funkcja ORTO)                                             | Shift (przytrzymaj)                                                                 | Shift (przytrzymaj)                                                                 |
| Przełącz do kolejnej /<br>poprzedniej metody<br>geometrii aktywnego<br>narzędzia                                   | G / Shift + G                                                                       | G / Shift + G                                                                       |
| Przełącz do kolejnego /<br>poprzedniego polecenia w<br>palecie podręcznej                                          | P / Shift + F                                                                       | P / Shift + F                                                                       |

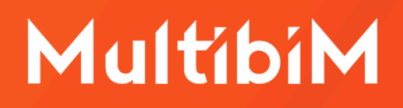

Przełącz do kolejnej / poprzedniej metody konstrukcji

G / Shift + G

G / Shift + G

#### Zaznaczanie elementów

| Funkcja                                                                                                    | macOS                            | Windows                          |
|----------------------------------------------------------------------------------------------------|----------------------------------|----------------------------------|
| Strzałka                                                                                                    | 1                                | 1                                |
| Obszar zaznaczenia                                                                                                    | 2                                | 2                                |
| Włącz / wyłącz szybkie<br>zaznaczanie poprzez<br>kliknięcie w obszarze<br>elementu - niekoniecznie w<br>jego krawędź lub punkt | Spacja (przytrzymaj)             | Spacja (przytrzymaj)             |
| Dodaj / odejmij element do<br>zaznaczenia                                                                                      | Shift (przytrzymaj) +<br>Kliknij | Shift (przytrzymaj) +<br>Kliknij |
| Podświetl/wyświetl<br>informacje o elemencie                                                                                   | Shift (przytrzymaj)              | Shift (przytrzymaj)              |
| Wybór elementów w stosie<br>(działa również z<br>przytrzymanym klawiszem<br>Shift, Cmd / Ctrl, Option / Alt)                   | Tab                              | Tab                              |
| Znajdź i zaznacz                                                                                                    | Cmd + F                          | Ctrl + F                         |
| Grupuj zaznaczone                                                                                                    | Cmd + G                          | Ctrl + G                         |
| Rozgrupuj zaznaczenie                                                                                                    | Cmd + Option + G                 | Ctrl + Shift + G                 |
| Zawieś/odwieś grupowanie                                                                                                    | Option + G                       | Alt + G                          |

## Pomoce rysunkowe

| Funkcja | macOS | Windows |
|---------|-------|---------|
|         |       |         |

| Włącz / wyłącz podrys                                                                        | 3                       | 3                       |
|----------------------------------------------------------------------------------------------|-------------------------|-------------------------|
| Utwórz punkt / linię<br>charakterystyczną                                                    | Q                       | Q                       |
| Zmiana sposobu rzutowania<br>kursora w trakcie<br>wprowadzania                               | Shift (przytrzymaj) + Q | Shift (przytrzymaj) + Q |
| Włącz / wyłącz linie<br>pomocnicze                                                           | Option + Shift + Q      | Ctrl + Shift + Q        |
| Utwórz segment linii<br>pomocniczej                                                          | §                       | ~                       |
| Włącz / wyłącz wyświetlanie<br>siatki                                                        | Shift + S               | Shift + S               |
| Włącz wyłącz wyświetlanie<br>płaszczyzny 3D                                                  | F8                      | F8                      |
| Włącz / wyłącz przyciąganie<br>elementów                                                     |                         |                         |
| Włącz / wyłącz przyciąganie<br>do powierzchni                                                | ,                       | ,                       |
| Włącz / wyłącz przyciąganie<br>do siatki                                                     | S                       | S                       |
| Włącz / wyłącz grawitację<br>przy aktywnym narzędziu<br>(działa z niektórymi<br>narzędziami) | Shift + V               | Alt + V                 |
| Przekrój 3D                                                                                  | Cmd + Y                 | Ctrl + Y                |
| Miarka                                                                                       | М                       | М                       |

## Narzędzia

## Modelowanie

| Funkcja                                              | macOS     | Windows   |
|------------------------------------------------------|-----------|-----------|
| Ściana (ang. Wall)                                   | W         | W         |
| Przegroda strukturalna<br>(element o funkcji ściany) | Shift + W | Shift + W |
| Drzwi (drzwl)                                        | I         | I         |
| Okno (oKno)                                          | К         | К         |
| Okno narożne (rodzaj okna)                           | Shift + K | Shift + K |
| Słup (słUp)                                          | U         | U         |
| Belka (beLka)                                        | L         | L         |
| Dach (dacH)                                          | н         | н         |
| Świetlik (okno w dachu)                              | Shift + H | Shift + H |
| Powłoka (ang. Voult)                                 | V         | V         |
| Kształt (ang. Component)                             | Shift + C | Shift + C |
| Obiekt (ang. obJect)                                 | J         | J         |
| Lampa (rodzaj obiektu)                               | Shift + J | Shift + J |
| Strefa (strEfa)                                      | Shift + E | Shift + E |
| Siatka / teren (ang.<br>Landscape)                   | Shift + L | Shift + L |
| Otwór                                                | Shift + O | Shift + O |

## Rysowanie i dokumentacja

| Funkcja           | Мас        | Windows |
|-------------------|------------|---------|
| Linia             | Option + L | Alt + L |
| Wypełnienie       | Option + P | Alt + P |
| Okrąg / Łuk       | Option + O | Alt + O |
| Polilinia         | Option + I | Alt + I |
| Wymiarowanie      | Option + M | Alt + M |
| Koty wysokościowe | Option + W | Alt + W |
| Etykieta          | Option + E | Alt + E |
| Tekst             | Option + T | Alt + T |
| Rysunek           | Option + U | Alt + U |
| Przekrój          | Option + , | Alt + , |
| Elewacja          | Option + ' | Alt + ' |
| Rozwinięcie ścian | Option + / | Alt + / |
| Detal             | Option + . | Alt + . |

## Edycja elementów

## Ustawienia elementów

| Funkcja                                                             | macOS                         | Windows                     |
|---------------------------------------------------------------------|-------------------------------|-----------------------------|
| Ustawienia wybranego<br>narzędzia lub zaznaczonego<br>elementu      | Cmd + T                       | Ctrl + T                    |
| Modyfikuj zaznaczone<br>elementy                                    | Option + Cmd +T               | Ctrl + Shift + T            |
| Pipeta - pobieranie<br>parametrów elementu                          | Option<br>(przytrzymaj)       | Alt<br>(przytrzymaj)        |
| Strzykawka - nadanie<br>parametru elementom                         | Option + Cmd<br>(przytrzymaj) | Alt + Ctrl<br>(przytrzymaj) |
| Zmiana kondygnacji<br>macierzystej elementu bez<br>zmiany położenia | Option + Shift + A            | Alt + Shift + A             |

## Zmiana położenia elementów

| Funkcja             | macOS                                                      | Windows                                                  |
|---------------------|------------------------------------------------------------|----------------------------------------------------------|
| Przesuń (ang. Drag) | Cmd + D                                                    | Ctrl + D                                                 |
| Przesuń kopię       | Option<br>(naciśnij po użyciu<br>skrótu przesuwania)       | Ctrl<br>(naciśnij po użyciu<br>skrótu przesuwania)       |
| Przesuń wiele kopii | Option + Cmd<br>(naciśnij po użyciu<br>skrótu przesuwania) | Ctrl + Alt<br>(naciśnij po użyciu<br>skrótu przesuwania) |
| Obrót (ang. rotatE) | Cmd + E                                                    | Ctrl + E                                                 |
| Obrót kopii         | Option<br>(naciśnij po użyciu<br>skrótu obracania)         | Ctrl<br>(naciśnij po użyciu<br>skrótu obracania)         |

| Obrót wielu kopii                  | Option + Cmd<br>(naciśnij po użyciu<br>skrótu obracania) | Ctrl + Alt<br>(naciśnij po użyciu<br>skrótu obracania) |
|------------------------------------|----------------------------------------------------------|--------------------------------------------------------|
| Odbicie lustrzane (ang.<br>Mirror) | Cmd + M                                                  | Ctrl + M                                               |
| Odbicie lustrzane kopii            | Option<br>(naciśnij po użyciu<br>skrótu odbicia)         | Ctrl<br>(naciśnij po użyciu<br>skrótu odbicia)         |
| Powielenie (ang. mUltiply)         | Cmd + U                                                  | Ctrl + U                                               |
| Podniesienie                       | Cmd + 9                                                  | Ctrl + 9                                               |

## Zmiana geometrii elementów

| Funkcja                                                                                                    | macOS              | Windows          |
|----------------------------------------------------------------------------------------------------|--------------------|------------------|
| Nożyczki - przycinanie<br>fragmentów elementów lub<br>przecięcie lub wydłużenie<br>elementów do klikniętej<br>krawędzi (uwaga: zaznacz<br>przecinane/wydłużane<br>elementy oraz aktywuj ich<br>narzędzie) | Cmd + Kliknij      | Ctrl + Kliknij   |
| Zmień wielkość (skalowanie)                                                                                                    | Cmd + K            | Ctrl + K         |
| Podziel                                                                                                    | Cmd + Shift + D    | Ctrl + Alt + D   |
| Zaokrąglenie / ścięcie                                                                                                    | Cmd + Shift + C    | Ctrl + Alt + C   |
| Przecięcie                                                                                                    | Cmd + Shift + X    | Ctrl + Alt + X   |
| Wyrównanie                                                                                                    | Cmd + Shift + A    | Ctrl + Shift + A |
| Zmiana linii odniesienia<br>ściany                                                                                                    | Option + Shift + X | Alt + Shift + X  |

#### Wyrównywanie elementów

| Funkcja              | macOS                 | Windows              |
|----------------------|-----------------------|----------------------|
| W poziomie do lewej  | Brak                  | Ctrl + Alt + W lewo  |
| W poziomie na środku | Cmd + Shift + N       | Ctrl + Shift + N     |
| W poziomie do prawej | Brak                  | Ctrl + Alt + W prawo |
| W poziomie do góry   | Cmd + Shift + Do góry | Ctrl + Alt + Do góry |
| W poziomie do dołu   | Cmd + Shift + W dół   | Ctrl + Alt + W dół   |

## Kolejność wyświetlania elementów

| Funkcja                        | macOS   | Windows          |
|--------------------------------|---------|------------------|
| Przenieś na spód               | Cmd + 4 | Ctrl + 4         |
| Przenieś niżej                 | Cmd + 5 | Ctrl + 5         |
| Przenieś wyżej                 | Cmd + 6 | Ctrl + 6         |
| Przenieś na wierzch            | Cmd + 7 | Ctrl + 7         |
| Przywróć domyślną<br>kolejność | Brak    | Ctrl + Shift + 1 |

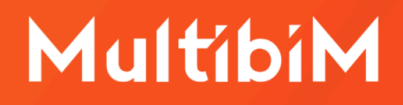

## Zapisywanie i otwieranie plików

## Zapisywanie i otwieranie projektu

| Funkcja                                     | macOS            | Windows          |
|---------------------------------------------|------------------|------------------|
| Utwórz nowy plik                            | Cmd + N          | Ctrl + N         |
| Otwórz plik                                 | Cmd + O          | Ctrl + O         |
| Otwórz / dołącz się do<br>projektu teamwork | Cmd + Option + O | Ctrl + Alt + O   |
| Zachowaj plik                               | Cmd + S          | Ctrl + S         |
| Zachowaj plik jako                          | Cmd + Shift + S  | Ctrl + Shift + S |

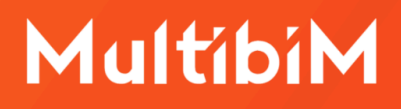

## Zarządzanie zawartością projektu

## Edycja atrybutów

| Funkcja             | Мас                               | Windows                |
|---------------------|-----------------------------------|------------------------|
| Paleta atrybutów    | Cmd + Option + Shift + A          | Ctrl + Alt + Shift + A |
| Warstwy             | Option + Shift + W<br>lub Cmd + L | lub Ctrl + L           |
| Linie               | Option + Shift + L                | Alt + Shift + L        |
| Pióra i kolory      | Option + Shift + 1                | Alt + Shift + 1        |
| WyPełnienia         | Option + Shift + P                | Alt + Shift + P        |
| Rodzaje Wykończenia | Option + Shift + M                | Alt + Shift + M        |
| Materiały Budowlane | Option + Shift + B                | Alt + Shift + B        |
| Struktury Warstwowe | Option + Shift + S                | Alt + Shift + S        |
| Menedżer Profili    | Option + Shift + I                | Alt + Shift + I        |
| Kategorie stref     | Option + Shift + K                | Alt + Shift + K        |

#### Menedżery

| Funkcja               | Мас                         | Windows                   |
|-----------------------|-----------------------------|---------------------------|
| Menedżer właściwości  | Cmd + Option<br>+ Shift + W | Ctrl + Alt<br>+ Shift + W |
| Menedżer klasyfikacji | Cmd + Option<br>+ Shift + K | Ctrl + Alt<br>+ Shift + K |
| Menedżer projektu IFC | Cmd + Option<br>+ Shift + F | Ctrl + Alt<br>+ Shift + F |

| Menedżer bibliotek       | Cmd + Option<br>+ Shift + B | Ctrl + Alt<br>+ Shift + B |
|--------------------------|-----------------------------|---------------------------|
| Menedżer ID elementów    | Cmd + Option<br>+ Shift + I | Ctrl + Alt<br>+ Shift + I |
| Menedżer modułów hotlink | Cmd + Option<br>+ Shift + M | Ctrl + Alt<br>+ Shift + M |

## Kontakt

- <u>www.multibim.pl</u>
- kontakt@multibim.pl

© Niniejsza publikacja chroniona jest prawem autorskim. Kopiowanie, rozpowszechnianie w całości lub w częściach bez zgody Multibim jest zabronione.

Wersja dla AC28